## ナガシマリゾートチケット購入方法のご案内

## STEP1.QRコードを読み込む、又は下記URLから購入サイトにアクセス

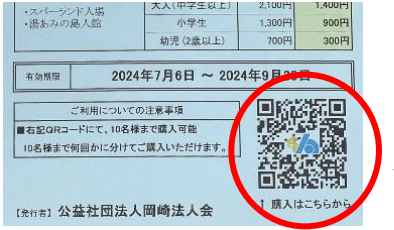

4500 4 000

STEP 2. 購入までの流れ

WEBチケットを購入済みの方はこちら

プール入場券

(

「ボ海水ブー」 「入場+ジャ

チケット

大人 (中学生以上)

小学生

## https://www.asoview.com/channel/tickets/SCVFPZGJMo/

「ナガシマリゾート」電子チケット購入補助券 QRコードをスマホで読み取り。

- ご希望の券種を選び「チケット購入に進む」ボタンを選択。 ・遊園地入場券 パスポート券 … etc. 下にスクロールすると他の券種が出てきます。 施設からの注意事項、お知らせをお読みのうえ、 「確認しました」のボタンを選択。
  - → 注意事項に「同意します」ボタンを選択。
  - ※割引前の価格です。 下記 5.でクーポンコードを入力いただくと会員割引価格になります。

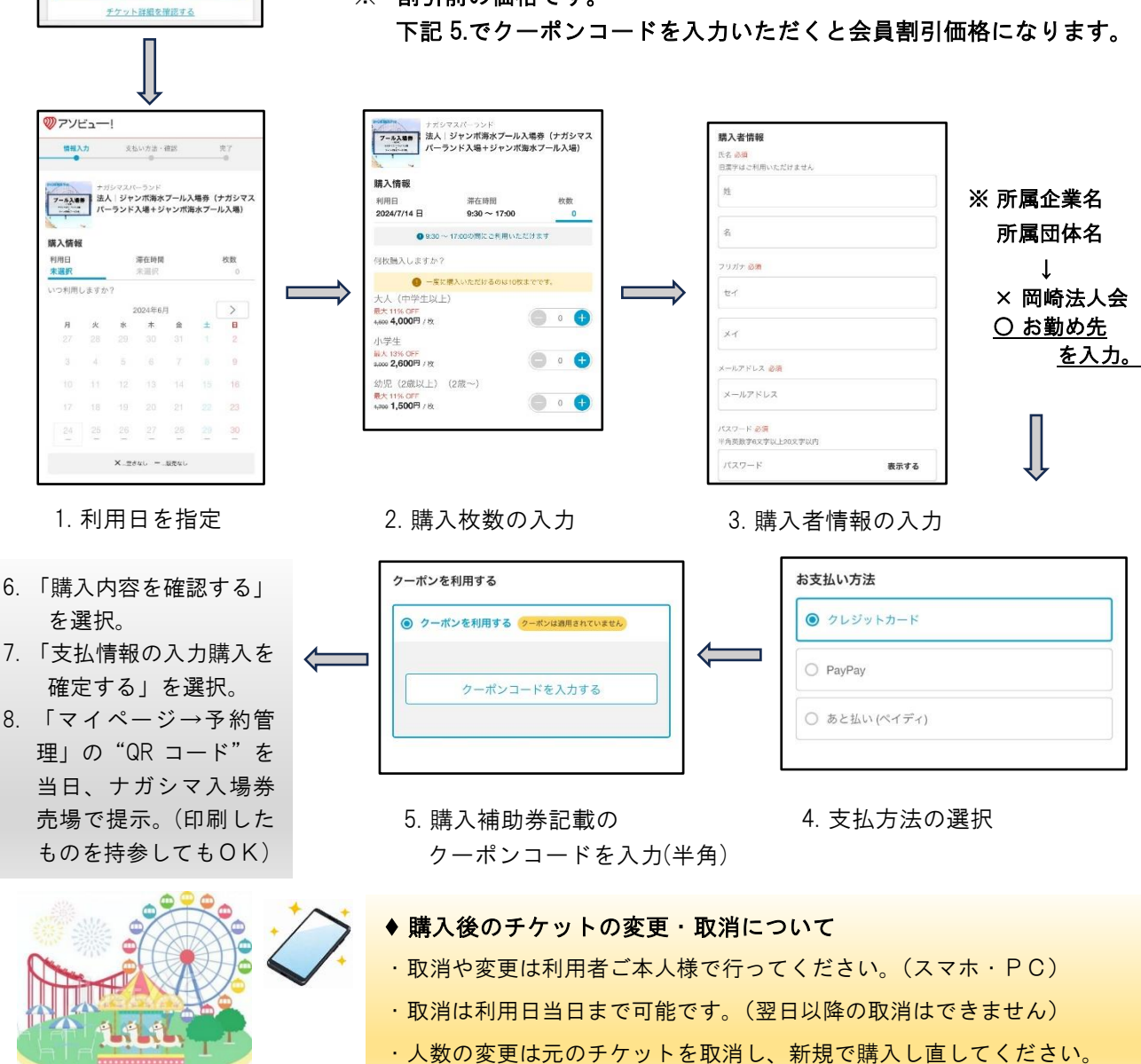